# **Align TFE User Guide**

TFE Overview

Technical

Feasibility Exceptions

Welcome to the Align User Guide for the Technical Feasibility Exception (TFE) module specific to the CEA role. Along with the Align <u>instructional videos</u>, this user guide will help navigate the features of this module. Click on a topic in the list below of in the ribbon above to begin.

**Review Period** 

Disapproving TFEs

FEs Awaiting

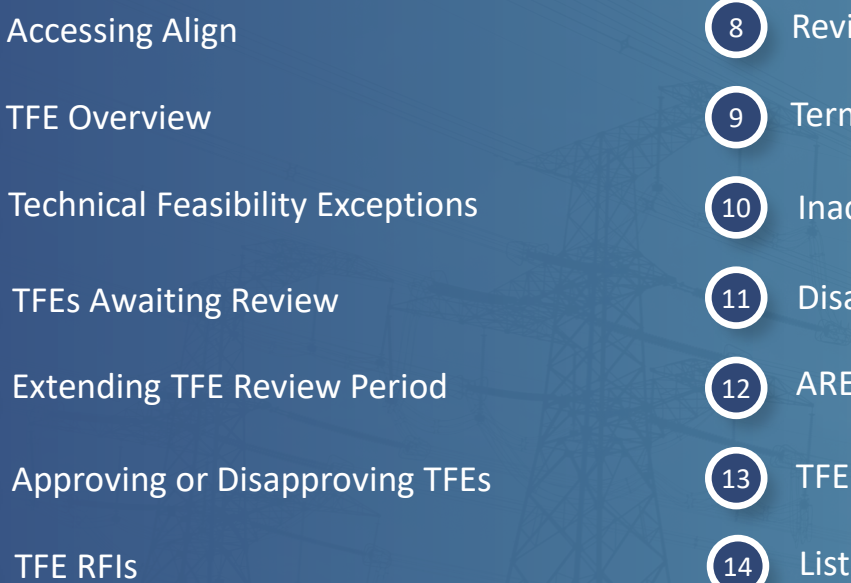

| 8  | Review TFE RFIs             |
|----|-----------------------------|
| 9  | Terminating a TFE           |
| 10 | Inactive TFEs               |
| 11 | Disapproved TFEs            |
| 12 | ARE TFES                    |
| 13 | TFE RFIs                    |
| 14 | List of Email Notifications |

FE RFIs

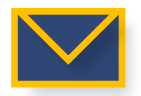

Accessing Align

2

3

5

6

This email icon indicates when an email notification will be sent to a Registered Entity

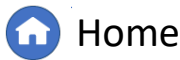

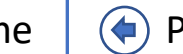

nactive TFEs

Disapproved TFEs

ARE TFES

ALIGN

TFE RFIs Tab

Previous Page

Next Page 🔶

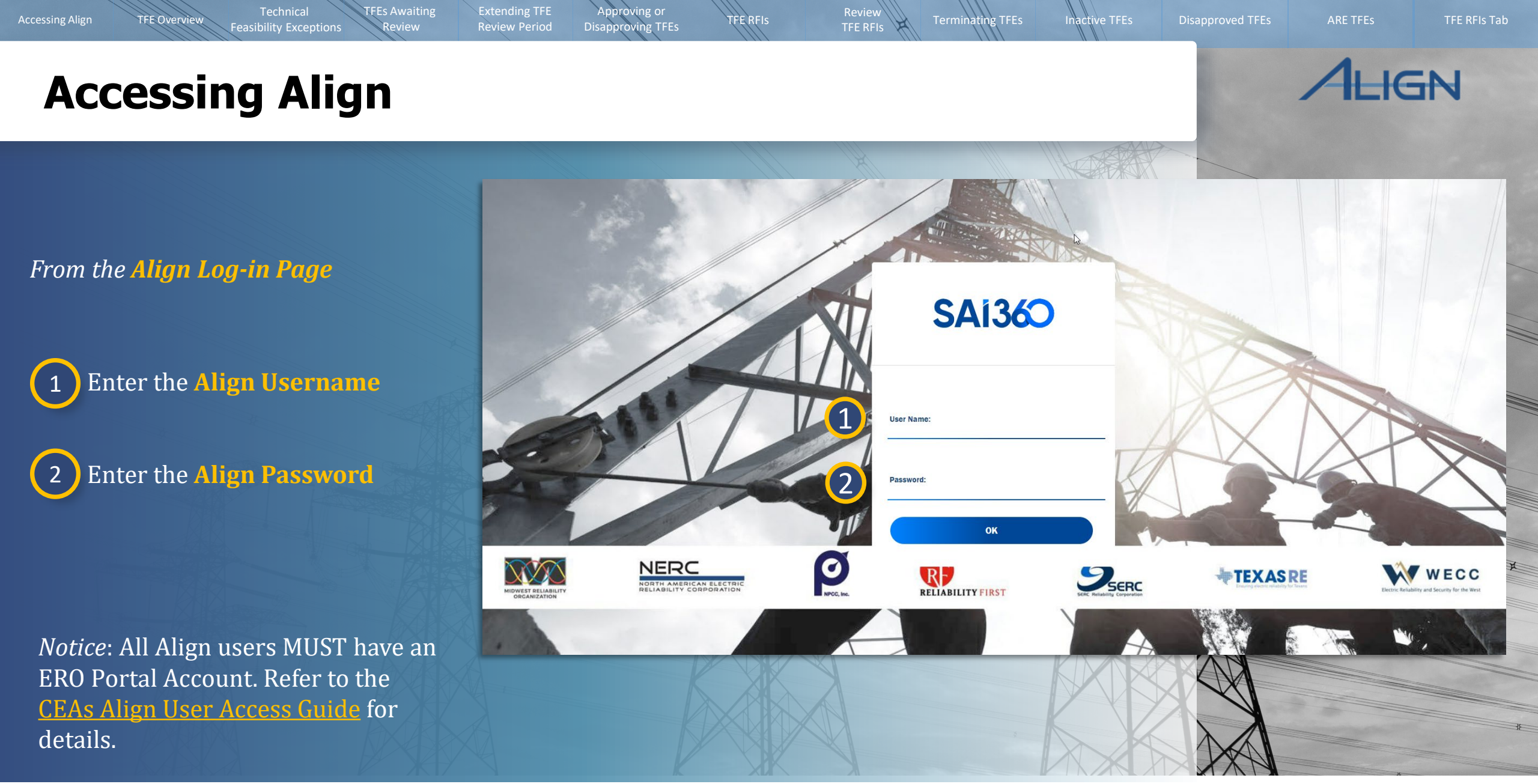

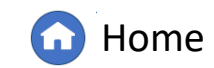

Previous Page Next Page

### **TFE Overview**

**FFE Overview** 

Accessing Align

Technical

easibility Exceptions

Registered entities will use Align to submit Technical Feasibility Exceptions (TFE) specific to certain CIP Reliability Standards requirements. Align is configured to only allow TFE submissions applicable to the requirements.

FEs Awaiting

**Review Period** 

FE RFIs

ing TFEs

Within the TFE module, CEA users can access TFEs awaiting review, approved TFEs, inactive TFEs, disapproved TFEs, Affected Regional Entity TFEs (specific to Coordinated Oversight groups), and requests for information.

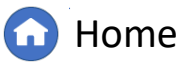

Previous Page N

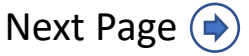

Disapproved TFEs ARE TFES

nactive TFEs

TFE RFIs

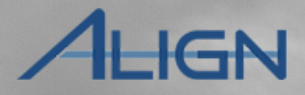

#### **Technical Feasibility Exceptions**

2

Technical

**Feasibility Exceptions** 

Extending TFE

**Review Period** 

Approving or

Disapproving TFEs

TFE RFIs

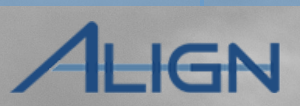

**ARE TFEs** 

To navigate to the **Technical Feasibility Exception** module:

**TFE Overview** 

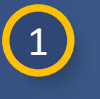

Click the **dropdown** arrow.

Select the **Technical** 2 **Feasibility Exception** view.

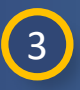

Select the tab based on the information needed.

| Audits and Spot Checks PNC Processing Enforcement Processing | TFEs Awaiting Review   Approved TFEs      |                                                                                                    |
|--------------------------------------------------------------|-------------------------------------------|----------------------------------------------------------------------------------------------------|
| PNC Processing                                               | TFEs Awaiting Review S Approved TFEs S In |                                                                                                    |
| Enforcement Processing                                       |                                           | hactive TFEs                                                                                                    |
|                                                              |                                           |                                                                                                    |
| Mitigation Management                                        | TYPE UNIQUE ID                            | NCR   ENTITY NAME                                                                                                    |
| CMEP Activity Search                                         | MCR 2021-MRO-TFE-000268-2 1               | NCR9999999 Second Game Day Friday Entity 🧟                                                                                                    |
| Entity Information                                           | TFE 2021-MRO-TFE-000270-0                 | NCR99999999 Second Game Day Friday Entity 就                                                                                                    |
| Technical Feasibility Exception                              | TEE                                       | Nobooooo                                                                                                    |
| Attestations                                                 | TPE 2021-MRO-TPE-000273-0                 | MCK3333333                                                                                                    |
|                                                              | TFE 2021-MRO-TFE-000274-0 1 2 1           | NCR9999999 Second Game Day Friday Entity 🚜                                                                                                    |
|                                                              | TFE 2021-MRO-TFE-000099-0                 | Responses - Construction and Constructions                                                                                                    |
| AN AND                                                       | TFE 2021-MRO-TFE-000244-0 1 1             | armout Tester Test 1                                                                                                    |
|                                                              | TFE 2021-MRO-TFE-000228-0 1               | Energy Annual Annual                                                                                                    |
|                                                              | TFE 2021-MRO-TFE-000223-0                 | And and a second second s                                                                                                    |
|                                                              | TFE 2021-MRO-TFE-000205-0 1 1             | and the second second s |

Terminating TFEs

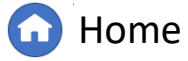

(**(**)

Inactive TFEs

Disapproved TFEs

Previous Page Next Page (

#### **TFEs Awaiting Review**

TFE Overview

Technical

Feasibility Exceptions

**FEs Awaiting** 

Extending TFE

**Review Period** 

Disapproving TFEs

FE RFIs

The TFEs Awaiting Review tab shows requests for TFEs and Material Change Requests (MCRs) awaiting CEA review.

A Grey indicator means an RFI was sent to the registered entity and awaiting their response.

An <mark>Orange</mark> indicator means the entity has responded to an RFI and is ready for CEA review.

A Green indicator means an RFI response from the entity has been reviewed by the CEA.

A red indicator means a RFI is drafted by the CEA but not submitted to the entity.

| •••  | lech     | incal reasibility Exception |                      |                     |                                                                                                    |  |
|------|----------|-----------------------------|----------------------|---------------------|----------------------------------------------------------------------------------------------------|--|
| 0    | TFEs Awa | iting Review 🛛 😂 Appro-     | ved TFEs 🛛 😂 Inactiv | ve TFEs 🛛 😂 Disapj  | proved TFEs 😂 ARE TFEs                                                                                                    |  |
| IFES | S AND MO | CRS AWAITING YOUR REV       | VIEW                 |                     |                                                                                                    |  |
|      | TYPE     | UNIQUE ID                   |                      | NCR                 | ENTITY NAME                                                                                                    |  |
| €    | MCR      | 2021-MRO-TFE-000268-2       | 0                    | NCR9999999          | Second Game Day Friday Entitly 🧟                                                                                                    |  |
|      | TFE      | 2021-MRO-TFE-000270-0       |                      | NCR9999999          | Second Game Day Friday Entity 🧟                                                                                                    |  |
|      | TFE      | 2021-MRO-TFE-000273-0       |                      | NCR9999999          | Second Game Day Friday Entity 💐                                                                                                    |  |
|      | TFE      | 2021-MRO- A                 | 0 🔁 💶                | NCR9999999          | Second Game Day Friday Entity 🗟                                                                                                    |  |
|      | TFE      | 2021-MRO-TFE-000099-0       |                      | 8.000               | Settion from the g                                                                                                    |  |
|      | TFE      | 2021-MRO-TFE-000244-0       | 0 💶                  |                     | Sector Sector 1.                                                                                                    |  |
|      | TFE      | 2021-MRO-TFE-000228-0       | •                    | 10000               | And a second second sec |  |
|      | TFE      | 2021-MRO-TFE-000223-0       |                      |                     | Anna Sala Ingelse Speine 🔒                                                                                                    |  |
|      | TFE      | 2021-MRO-TFE-000205-0       | 0 😗                  | And a second second | the second state of the second state of the                                                                                                    |  |

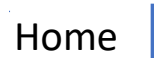

Previous Page Next Page 🔶

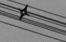

TFE RFIs Tab

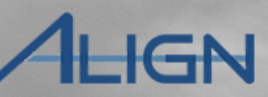

ARE TFES

Disapproved TFEs

nactive TFEs

#### **TFEs Awaiting Review - MCRs**

Extending TFE

**Review Period** 

pproving or

Disapproving TFEs

TFE RFIs

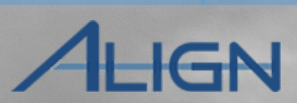

**TFE RFIs Tab** 

ARE TFES

Disapproved TFEs

Inactive TFEs

Terminating TFEs

The distinction between new TFE requests and MCRs will be seen in the **Type** column (A).

Technical

Feasibility Exceptions

**TFE Overview** 

The version number is also reflected in the Unique ID (B). An MCR will always have a version greater than 0 after the final dash, to note there were previous versions of the TFE before the MCR was issued.

When an MCR is opened, the **TFE Revision History** is show in the TFE record. (C) A copy of each revision is available if needed.

Reviewing MCRs follows the same steps as outlined for reviewing new TFE requests. Of note, if an MCR is disapproved, the original approved version will remain active, and the disapproved MCR will move to the Disapproved TFEs tab.

| Awaiting Review Approved TFEs Inactive TFEs Disapproved TFEs ARE TFEs                                                                                                    | Approved TFEs                                                                                                    | Inactive TFEs   Inactive TFEs     NCR     ENTITY NAME     2021-MRO-TFE-00026     8-2 |
|----------------------------------------------------------------------------------------------------|----------------------------------------------------------------------------------------------------|--------------------------------------------------------------------------------------|
| DMCRS AWAITING YOUR REVIEW     PE   UNIQUE ID   R   2021-MRO-TFE-0   B   2021-MRO-TFE-000273-0   TFE   2021-MRO-TFE-000274-0     TFE Revision History                                    | TFE-0<br>B<br>MCR                                                                                                    | NCR ENTITY NAME 2021-MRO-TFE-000268-2                                                |
| PE UNIQUE ID   R   2021-MRO-TFE-0    B   2021-MRO-TFE-000273-0   TFE   2021-MRO-TFE-000274-0   TFE 2021-MRO-TFE-000270-0    TFE Revision History   TFE HISTORY                           | -TFE-0<br>-TFE-00000000                                                                                                    | 2021-MRO-TFE-000268-2 1                                                              |
| R 2021-MRO-TFE-0<br>2021-MRO-TFE-000273-0<br>2021-MRO-TFE-000273-0<br>2021-MRO-TFE-000274-0<br>TFE 2021-MRO-TFE-000270-0<br>2021-MRO-TFE-000274-0<br>TFE Revision History<br>TFE HISTORY | -TFE-0                                                                                                    | 2021-MRO-TFE-000268-2 1                                                              |
| 2021-MRO-TFE-000273-0<br>2021-MRO-TFE-000273-0<br>2021-MRO-TFE-000274-0<br>TFE Revision History<br>TFE HISTORY                                                                           | -TFE-000270-0                                                                                                    |                                                                                      |
| 2021-MRO-TFE-000273-0<br>2021-MRO-TFE-000274-0<br>C TFE Revision History<br>TFE HISTORY                                                                                                  | and the second second se |                                                                                      |
| 2021-MRO-TFE-000274-0                                                                                                    | -TFE-000273-0                                                                                                    | 2021-MRO-TFE-000270-0                                                                |
| C TFE Revision History TFE HISTORY                                                                                                    | -TFE-000274-0                                                                                                    |                                                                                      |
| TFE HISTORY                                                                                                    | C TFE Rev                                                                                                    | ision History                                                                        |
| TFE HISTORY                                                                                                    |                                                                                                    |                                                                                      |
| TFE ID TFE START DATE TFE END DATE                                                                                                    | ID                                                                                                    | TFE START DATE TFE END DATE                                                          |
| 2022-WECC-TFE-000055-4                                                                                                    | -WECC-TFE-000055-4                                                                                                    |                                                                                      |
| 2021-WECC-TFE-000055-5 05/03/2021                                                                                                    | -WECC-TFE-000055-5                                                                                                    | 05/03/2021                                                                           |
| 2021-WECC-TFE-000055-2                                                                                                    | -WECC-TFE-000055-2                                                                                                    |                                                                                      |
| 2021-WECC-TFE-000055-1                                                                                                    | -WECC-TFE-000055-1                                                                                                    |                                                                                      |
| 2021-WECC-TFE-000055-0 03/03/2021                                                                                                    | -WECC-TFE-000055-0                                                                                                    | 03/03/2021                                                                           |

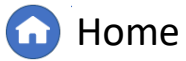

#### **Extending TFE Review Period**

Approving or

Disapproving TFEs

**Review Period** 

TFE RFIs

Technical

Feasibility Exceptions

To extend the due date of a TFE, from the TFEs Awaiting Review tab:

**TFE Overview** 

Click the Unique ID of the TFE.

2 In the Review Conclusion section, select a new due date from the Extend Region Review Period until field.

- Select In Review from the dropdown.
- Type any **comments** in the textbox.
- Click the **Update** button.

*Notice:* Comments made in this textbox will not be visible to the entity until the TFE is approved/disapproved

| *   |      |                             | ♥ Inac | Disa                          |                              | ANE IT LS                                |                            |                             |                     |        |      |    | ana an taon an taon an taon an taon an taon an taon an taon an taon an taon an taon an taon an taon an taon an<br>Taon an taon an taon an taon an taon an taon an taon an taon an taon an taon an taon an taon an taon an taon an t |      |    |   |
|-----|------|-----------------------------|--------|-------------------------------|------------------------------|------------------------------------------|----------------------------|-----------------------------|---------------------|--------|------|----|----------------------------------------------------------------------------------------------------|------|----|---|
| IFE | TYPE |                             |        | NCR                           | ENTITY NAME                  |                                          | STE                        | D REQ                       | SUBMITTAL           | PROPOS | ED   | F  |                                                                                                    | F    |    |   |
| ⊳   | MCR  | 2021-MRO-TFE-000268-2 1     |        |                               | TFE-000270                   |                                          | 7010                       | DTAIL                       | DALE                | TERMIN |      |    | JUE DAI                                                                                                    |      |    |   |
|     | TFE  | 2021-MRO-TFE-000270-0       |        | RFI ID                        |                              | REQUESTOR CONTACT                        | RESPON                     | NDENT CONTACT               |                     | Re     | <    | J  | une 2                                                                                                    | )21  |    |   |
|     | TFE  | 2021-MRO-TFE-000273-0       | +      |                               |                              |                                          | This table is empty        |                             |                     |        | Su I | Mo | Tu W                                                                                                    | e Th | Fr |   |
|     | TFE  | 2021-MRO-TFE-000274-0 1 2 1 | ŝŝ     |                               |                              |                                          |                            |                             |                     |        |      |    | 1 2                                                                                                    | 3    | 4  |   |
|     | TFE  | 2021-MRO-TFE-000099-0       |        |                               |                              |                                          |                            |                             |                     | _      | 6    | 7  | 8 9                                                                                                    | 10   | 11 |   |
|     | TFE  | 2021-MRO-TFE-000244-0 1 1   |        |                               | Evidence                     |                                          |                            |                             |                     |        | 13   | 14 | 15 1                                                                                                    | 5 17 | 18 |   |
|     | TFE  | 2021-MRO-TFE-000228-0 1     |        | SEL References<br>SEL Comment | MRO NCR99999999 VITFE        | -000270 VITFE-000270 CIP-005-6 R2.       |                            |                             |                     |        | 20   | 21 | 22 2                                                                                                    | 3 24 | 25 |   |
|     | TFE  | 2021-MRO-TFE-000223-0       |        |                               |                              |                                          |                            |                             |                     |        | 27   | 28 | 29 3                                                                                                    | ) 1  |    |   |
|     | TFE  | 2021-MRO-TFE-000205-0 1 1   |        |                               | Review Conclusion            | 2                                        |                            |                             |                     |        | 4    | 5  | 6 7                                                                                                    | 8    | 9  |   |
|     | TFE  | 2021-MRO-TFE-000222-0       |        | Region Review Due Date        | July 12, 2021                |                                          | Exten                      | d Region Revie<br>Period un |                     |        | 3    |    |                                                                                                    |      |    |   |
|     | TFE  | 2021-MRO-TFE-000288-0       |        | CEA Review Action             | Instructions, as CEA it is p | ossible to Approve or Disapprove this TF | E, CIICK THE CORRESPONDING | ng action option            | DEIOW AND CIICK "UP | ouate" | -    |    |                                                                                                    |      |    |   |
|     | TFE  | 2021-MRO-TFE-000033-0 1 1   |        | Effective Date                | None                         |                                          |                            |                             |                     |        |      |    |                                                                                                    |      |    | _ |
|     | TFE  | 2021-MRO-TFE-000084-0 1     |        | CEA Review Comment            | In review                    |                                          |                            |                             |                     |        |      |    |                                                                                                    |      |    |   |
|     | 14 4 | Page 1 of 1 🕨 🖌 ƙ           |        |                               | Disapproved                  |                                          |                            |                             |                     |        |      |    |                                                                                                    |      |    |   |
|     |      |                             |        |                               |                              |                                          |                            |                             |                     |        |      |    |                                                                                                    |      |    | 1 |
|     |      |                             |        |                               | L                            |                                          |                            |                             |                     |        |      |    |                                                                                                    |      |    | _ |
| DAV |      |                             |        |                               |                              |                                          |                            |                             |                     |        |      |    |                                                                                                    |      |    |   |
|     |      |                             |        | (5)                           | Update Close                 |                                          |                            |                             |                     |        |      |    |                                                                                                    |      |    |   |

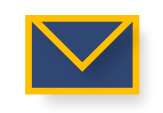

3

4

5

Home (

Inactive TFEs

Terminating TFEs

Disapproved TFEs

Previous Page Next Page

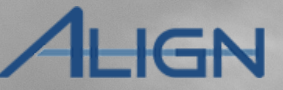

**ARE TFEs** 

#### TFE RFIs Inactive TFEs TFE Overview Feasibility Exceptions **Review Period Disapproving TFEs** IGN **Approving or Disapproving TFEs** Technical Feasibility Exception V Align for Regions To approve or disapprove a TFE, from G Section 2 TFEs Awaiting Review Approved TFEs Amaztre TFEs Awaiting Review Approved TFEs Are TFEs the TFEs Awaiting Review tab: TFES AND MCRS AWAITING YOUR REVIEW TYPE UNIQUE ID Click the **Unique ID** of the TFE-000270 1 Ð 2021-MRO-TFE-00 TFE. RFI ID REQUESTOR CONTACT RESPONDENT CONTACT RESPONSE DUE BY 2021-MRO-TFE-00 This table is empty In the **Review Conclusion** 2021-MRO-TFE-00 2 3 section, select **Approved** or TFE 2021-MRO-TFE-00 **Disapproved** from the TFE 2021-MRO-TFE-000 Evidence dropdown. TFE 2021-MRO-TFE-000 SEL References MRO|NCR9999999|VITFE-000270|VITFE-000270|CIP-005-6|R2. TFE 2021-MRO-TFE-000 Notice: If a TFE is disapproved, add a SEL Comment TFE 2021-MRO-TFE-00 note in the CEA Review Comment **Review Conclusion** TFE 2021-MRO-TFE-000 field. Extend Region Review Ξ Region Review Due Date July 12, 2021 TFE 2021-MRO-TFE-000 Period until Select an **Effective Date** 3 Instructions, as CEA it is possible to Approve or Disapprove this TFE, click the corresponding Action option below and click "Update" Instructions TFE 2021-MRO-TFE-000 **Override** if desired. 2 **CEA Review Action** Approved -TFE 2021-MRO-TFE-00 3 i Effective Date The effective date will be set to the date of approval, unless overridden Effective Date Override @ 2021-MRO-TFE-000 *Notice:* If not filled in, the date will June 2021 **CEA Review Comment** Approved default to approval date. 14 1 Page 1 -- None -Su Мо Tu We Th Fr Sa In review Click the **Update** button. 4 Approved 6 10 11 12 Disapproved 13 14 15 16 17 18 19 *Notice:* The TFE will then appear in either 20 21 22 23 24 25 26 the Approved TFEs or Disapproved TFEs tab. Jpdate Close 27 28 29 30

Disapproved TFEs

**Previous Page** 

Home

Next Page

Terminating TFEs

**ARE TFEs** 

**TFE RFIs Tab** 

FEs Awaiting

Extending TFE

Approving or

Technical

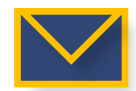

To issue a Request for Information (RFI) within a TFE, from the TFEs Awaiting Review tab:

**TFE Overview** 

**Feasibility Exceptions** 

1 Click the Unique ID of the TFE.

2 In the **Requests for Information** section, click the + icon.

**TFEs Awaiting** 

Extending TFE

Approving or

**Disapproving TFEs** 

TFE RFIs

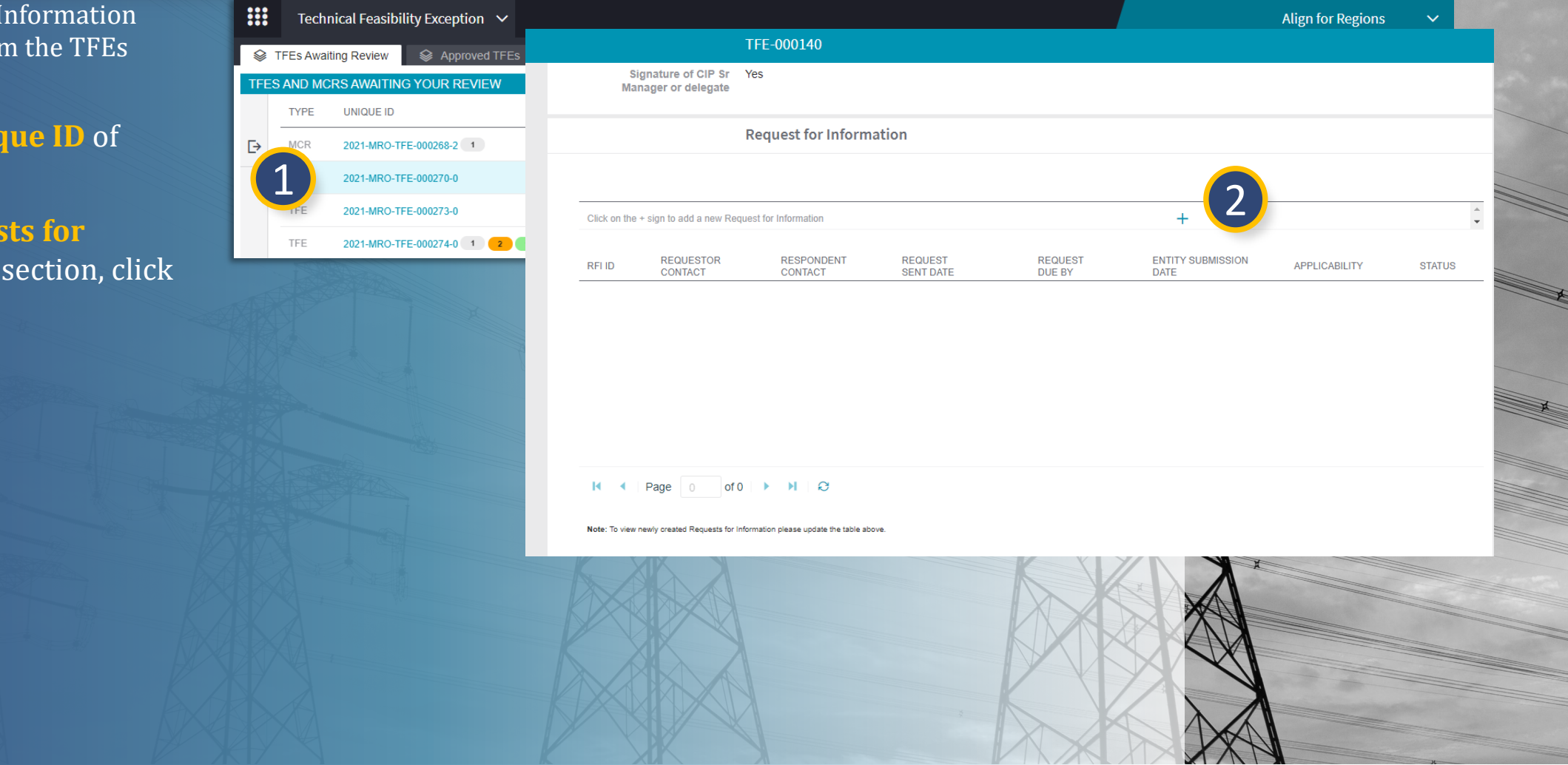

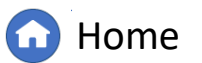

Inactive TFEs

Terminating TFEs

Disapproved TFEs

**ARE TFEs** 

ALIGN

Previous Page

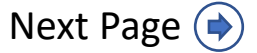

Typ

req Rec **TFE Overview** 

#### Create Request for Information

TFE RFIs

Request for Information

Approving or

**Disapproving TFEs** 

| e in details of the       |  |
|---------------------------|--|
| uested information in the |  |
| uestor Comments field.    |  |

Technical

**Feasibility Exceptions** 

**TFEs** Awaiting

Extending TFE

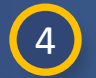

3

Attach any related files.

5 Select a **Response Due By** Date.

6 Click the **Update** button to save RFI details. This will not send the RFI to the entity.

Notice: The Response Due Date on new RFIs will default to 30 days from today's date (A).

| Parent Source*                                      | TFE-000178                                      |  |
|-----------------------------------------------------|-------------------------------------------------|--|
| Registration *                                      | NCR - Martin Figure I in WECC                   |  |
| Respondent*<br>Contact                              | Logis Press                                     |  |
| Note: Respondent Cont                               | act can be reassigned after the creation of RFI |  |
| Applicable *<br>Standard /<br>Requirement /<br>Part | CIP-005-7 R1.                                   |  |
| Requestor<br>Comments                               |                                                 |  |
| 2                                                   |                                                 |  |
| Requestor<br>Attachments                            | Attach file 4                                   |  |
| A Response Due<br>By                                | 09/13/2024 🗰 5                                  |  |
| Region Internal<br>Comments                         |                                                 |  |
|                                                     |                                                 |  |
|                                                     |                                                 |  |
|                                                     |                                                 |  |
| 6                                                   | Update Close                                    |  |
|                                                     |                                                 |  |

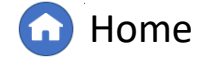

XAN

Previous Page

Inactive TFEs

ing TFEs

Termina

TFE RFIs

-IGN

Next Page (

7

8

TFE Overview

After saving the draft of the TFE RFI, update the RFI table clicking on the **Refresh icon**.

Technical

**Feasibility Exceptions** 

**TFEs** Awaiting

Extending TFE

Approving or

Disapproving TFEs

TFE RFIS

After refreshing the table, the new draft RFI will be visible.

Please note, the RFI has not been sent to the entity.

To send the RFI to the entity, open the draft RFI.

|                 | Re                   | equest f         | or Inforn          | nation           |                 |                      |                   |                       |               |       |
|-----------------|----------------------|------------------|--------------------|------------------|-----------------|----------------------|-------------------|-----------------------|---------------|-------|
| Oliak an th     |                      | Deguard          | far Informati      |                  |                 |                      |                   | *                     |               |       |
| CIICK ON TH     | ie + sign to add a n | iew Request      | t for information  | on               |                 | +                    |                   | *                     |               |       |
| RFI ID          | REQUESTOR<br>CONTACT | RESPON<br>CONTAC | ident re<br>t se   | QUEST<br>NT DATE | REQUE<br>DUE B  | EST ENTITY<br>Y DATE | SUBMIS APPL       | ICABILITY STAT        |               |       |
| RF24-<br>)10183 | WECC Editor 1        | RFI ID           | REQUEST<br>CONTACT | OR RESI          | PONDENT<br>TACT | REQUEST<br>SENT DATE | REQUEST<br>DUE BY | ENTITY SUBMIS<br>DATE | APPLICABILITY | STAT  |
|                 |                      | RF24-<br>010183  | WECC Edi           | itor 1           | 1.00            |                      | 08/18/2024        |                       | CIP-005-7 R1. | Draft |
|                 |                      | RF24-<br>010188  | 8 CC Edi           | itor 1           | 1440            |                      | 09/13/2024        |                       | CIP-005-7 R1. | Draft |
| <b>I</b> •      | Page 1               | of 1             | ► H                | 8                |                 | -                    |                   |                       |               |       |
| lote: 1         |                      |                  |                    |                  |                 |                      |                   |                       |               |       |
|                 | Note: To vie         | w newly          | created            | Requests         | for Infor       | mation pleas         | e update the t    | able above.           |               |       |
|                 |                      |                  | X DZ               |                  |                 |                      | AXAX              |                       |               |       |

Terminating TFEs

Inactive TFEs

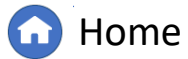

Previous Page

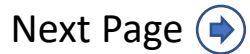

TFE RFIs

ALIGN

TFE Overview

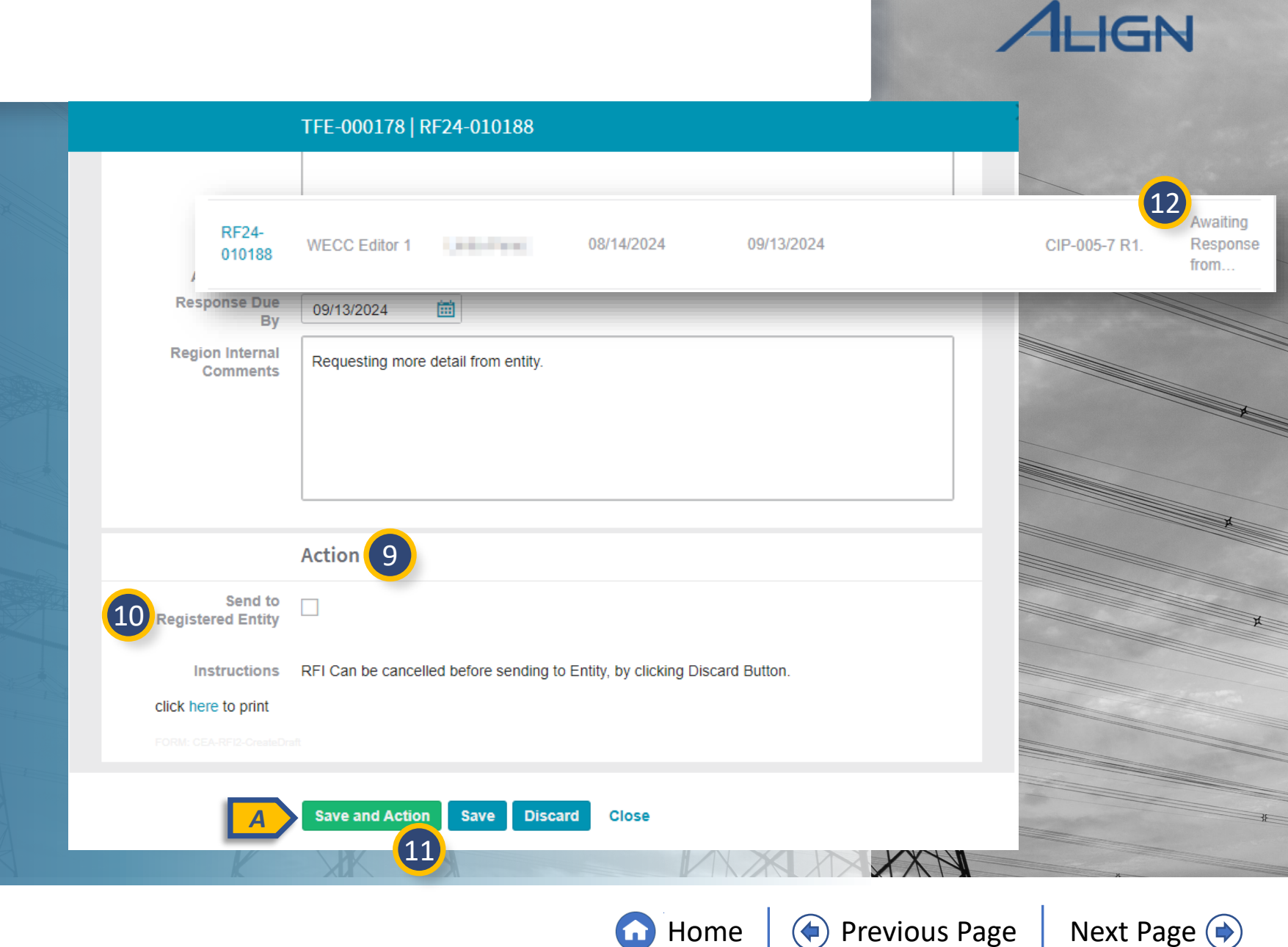

ing TFEs

Termina

Disapproved TFEs

Inactive TFEs

**TFE RFIs Tab** 

If the RFI is ready to be sent to the entity, scroll to the **Action** section.

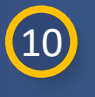

9

Select the **Send to Registered Entity** checkbox.

Technical

Feasibility Exceptions

Extending TFE

**Review Period** 

Approving or

**Disapproving TFEs** 

TFE RFIs

- 11
- Click the **Save and Action** button.

*Notice*: If the RFI is only saved, it will remain in Draft status and not send to entity.

The RFI can be cancelled by clicking the **Discard** button.

12

After sending to the entity, the TFE RFI status will be updated.

## **Review TFE RFIs**

**TFE** Overview

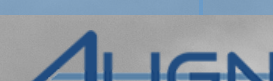

ARE TFES

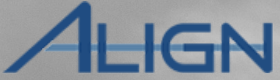

**TFE RFIs Tab** 

To mark a TFE RFI complete or incomplete, navigate to the RFI to update.

Technical

Feasibility Exceptions

Extending TFE

**Review Period** 

pproving or

Disapproving TFEs

TFE RFIs

To send the RFI back to the entity, it should be marked **Incomplete**.

If the RFI is marked **Complete**, it will be removed from CEA users' Task List.

Scroll to the **Action** section and select 1 the **Review Results** dropdown.

Select **Incomplete** or **Complete** as 2 appropriate.

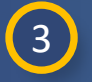

Click the **Save and Action** button to update the status of the RFI.

*Notice*: If the Review Results are only saved, it will not action the RFI (A).

CEA users should ensure RFI Review Results are updated to manage view of RFIs on the My Align dashboard and reporting analytics.

|                     | Action                                                               |  |
|---------------------|----------------------------------------------------------------------|--|
| 1 Review Results    | ٳ                                                                    |  |
| Instructions        | None                                                                 |  |
|                     | Complete                                                             |  |
| Cancel RFI 🖗        |                                                                      |  |
| Instructions        | Select "Cancel RFI" check box to Cancel RFI when RFI is with Entity. |  |
| click here to print |                                                                      |  |
|                     | FI2-Review                                                           |  |
| A                   | Save and Action Save Close                                           |  |
|                     |                                                                      |  |
|                     |                                                                      |  |
|                     |                                                                      |  |
|                     |                                                                      |  |
|                     |                                                                      |  |
|                     |                                                                      |  |
| K                   |                                                                      |  |

Inactive TFEs

g TFEs

Disapproved TFEs

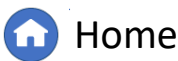

## **Terminating a TFE**

Technical

Feasibility Exceptions

**TFEs Awaiting** 

Ŀ

TYPE

TFE

TFE

TFE

**Review Period** 

Approving or

Disapproving TFEs

TFE RFIs

To terminate a TFE in Align:

**TFE Overview** 

#### Navigate to the (1) Approved TFEs tab.

Click the **Unique ID** of the TFE to terminate.

In the **Action** section, select Terminate from the dropdown.

Click the **Update** button.

*Notice:* The TFE record will now appear in the Inactive TFEs tab. Also, once a TFE is terminated, it cannot be undone.

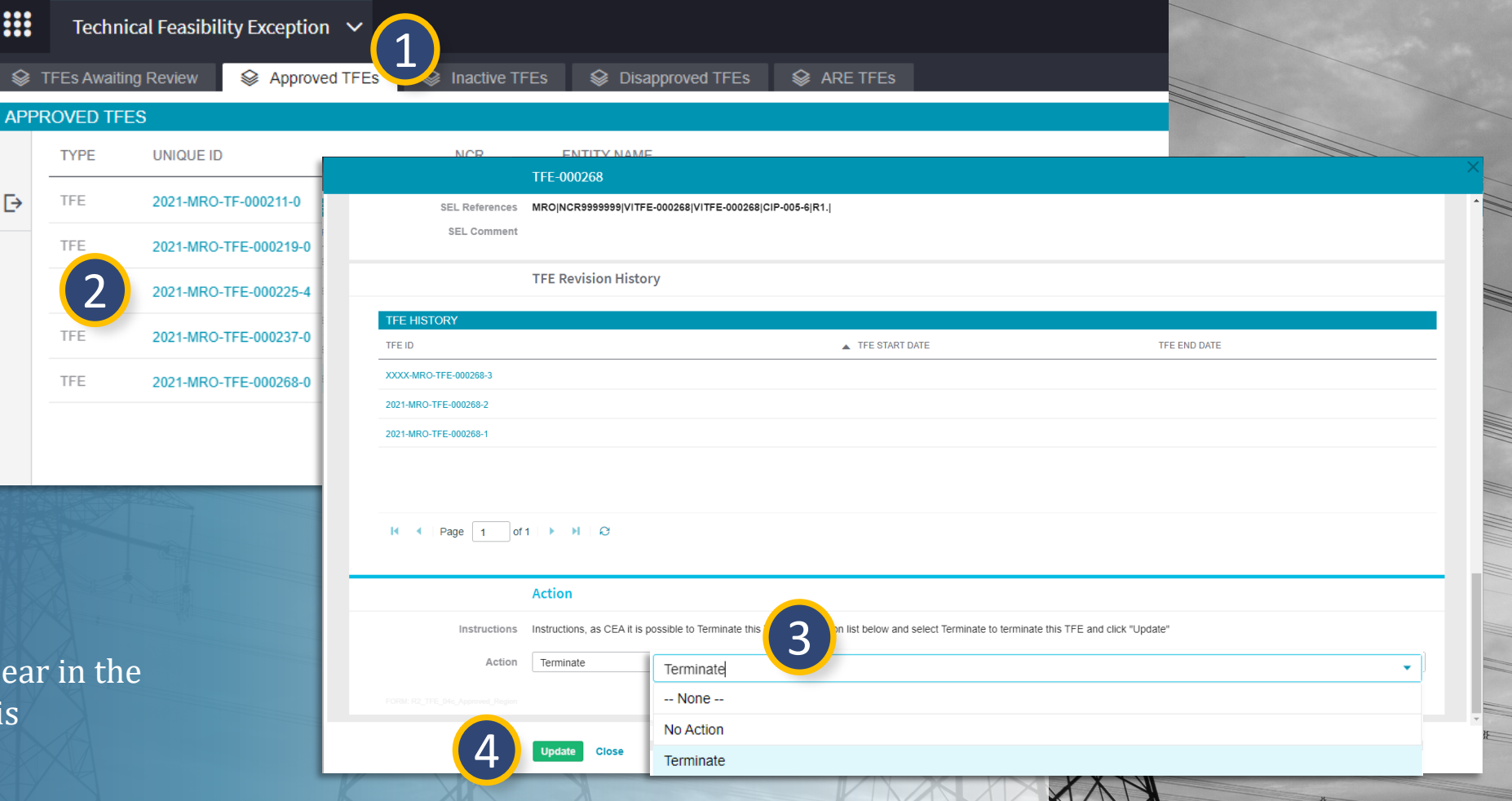

**Home** 

Inactive TFEs

Terminating TFEs

Disapproved TFEs

Previous Page

ARE TFES

HGN

Next Page (

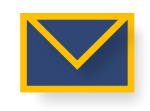

2

3

4

### **Inactive TFEs**

**TFE Overview** 

The Inactive TFEs tab may be helpful to reference historical information.

1

2

Navigate to the **Inactive TFEs** tab.

Feasibility Exceptions

TFEs Awaiting

Approving or

Disapproving TFEs

Click the **Unique ID** of the TFE to open.

|     | Te      | chnical Fe   | asibility Exception 🗸  |               |                                             |                     | Align for Re |            | or Regions   | ~ |
|-----|---------|--------------|------------------------|---------------|---------------------------------------------|---------------------|--------------|------------|--------------|---|
|     | TFEs A  | vaiting Revi | iew 😂 Approved TFEs 😂  | Inactive TFEs | proved TFES 😂 ARE TFES 🛧 TFE RFIS           |                     |              |            | MRO Editor 1 | G |
| INA | CTIVE T | FES          |                        |               |                                             |                     |              |            |              |   |
|     |         | TYPE         | UNIQUE ID              | NCR           | ENTITY NAME                                 | STD REQ<br>AND PART | START DATE   | END DATE   | STATUS       |   |
| ⊳   |         | TFE          | 2021-WECC-TFE-000042-1 | NCR           |                                             | CIP-005-6 R2.1.     | 07/08/2021   | 07/12/2021 | Terminated   |   |
|     |         | TFE          | 2021-MRO-TFE-000138-0  | NCF           | \$                                          | CIP-007-6 R4.3.     | 09/03/2021   | 09/06/2021 | Terminated   |   |
|     |         | TFE          | 2021-MRO-TFE-000139-0  | NCR           |                                             | CIP-005-6 R2.4.     | 09/03/2021   | 09/06/2021 | Terminated   |   |
|     |         | TFE          | 2021-MRO-TFE-000141-0  | NCR           | Nitera Direnge- Davi 🎗                      | CIP-007-6 R5.7.     | 09/03/2021   |            | Terminated   |   |
|     |         | TFE          | 2021-MRO-TFE-000156-0  | NCR           | ana ing ing ing ing ing ing ing ing ing ing | CIP-005-6 R2.1.     | 11/30/2021   |            | Terminated   |   |
|     |         | TFE          | 2021-MRO-TFE-000162-0  | NCR           | alland ( lange i al 2                       | CIP-005-6 R2.2.     | 10/01/2021   | 11/29/2021 | Terminated   |   |

Inactive TFEs

Review TFE RFIs

Terminal

ing TFEs

TFE RFIs

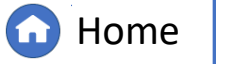

Previous Page N

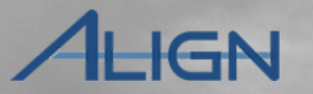

Next Page 🔶

**TFE Overview** 

#### **TFEs** Awaiting Feasibility Exceptions

Approving or Disapproving TFEs

Termina

ng TFEs

TFE RFIs

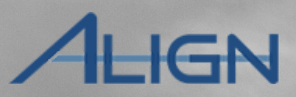

The Disapproved TFEs tab may be helpful to reference historical information.

**Disapproved TFEs** 

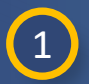

#### Navigate to the **Disapproved TFEs** tab.

2

Click the **Unique ID** of the TFE to open.

|     | Тес     | hnical Feasi  | ibility Exception 🗸    |     |                                          |                     | Align for Re        | gions 🗸                      |
|-----|---------|---------------|------------------------|-----|------------------------------------------|---------------------|---------------------|------------------------------|
|     | TFEs Aw | aiting Review | Approved TFEs          |     | Disapproved TFEs 🛛 😂 ARE TFES 🥠 TFE RFIS |                     | SER                 | tC Editor 1                  |
| DIS | APPROV  | ED TFES AN    | ID MCRS                |     |                                          |                     |                     |                              |
|     |         | TYPE          | UNIQUE ID              | NCR | ENTITY NAME                              | STD REQ<br>AND PART | DISAPPROVAL<br>DATE | REGION<br>COMMENT            |
| ⊳   |         | MCR           | 2021-SERC-TFE-000056-3 | NCR | Jalans Horn Conserv &                    | CIP-007-6 R5.7.     | 07/13/2021          | Vendor<br>justification is   |
|     |         | MCR           | 2021-SERC-TFE-000071-2 | NCR | -induntry from Tanapata 💰                | CIP-005-6 R1.4.     | 07/15/2021          | Not sufficient evidence      |
|     |         | MCR           | 2021-SERC-TFE-000081-3 | NCF | \$                                       | CIP-005-6 R1.4.     | 07/15/2021          | Other not allowed            |
|     |         | MCR           | 2022-SERC-TFE-000164-1 | NCR | \$                                       | CIP-006-6 R1.3.     | 05/26/2022          | declining as it should be PC |

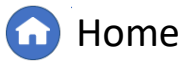

 $(\mathbf{4})$ 

Previous Page

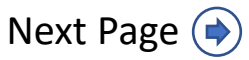

### **ARE TFEs**

**TFE Overview** 

The ARE TFEs tab may be helpful to reference TFE information for an entity in Coordinated Oversight where the CEA user is from an Affected Regional Entity (ARE) and not the Lead Regional Entity (LRE).

Technical

Feasibility Exceptions

Extending TFE

**Review Period** 

pproving or

Disapproving TFEs

FE RFIs

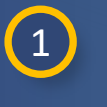

Navigate to the **ARE TFEs** tab.

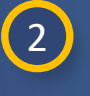

Click the **Unique ID** of the TFE to open.

*Notice*: It is the LRE's responsibility to process the TFE request. AREs cannot action TFEs.

|      | Technical Feasibilit  | y Exception     | ~    |                          |                  |            |                     |               |             |                    | Align fo | r Regions     | ~ |
|------|-----------------------|-----------------|------|--------------------------|------------------|------------|---------------------|---------------|-------------|--------------------|----------|---------------|---|
| \$ Т | FEs Awaiting Review   | Search Approved | TFEs | Inactive TFEs            | Sisapproved TFEs | 😂 ARE TFES | 1<br>TFE RFIS       |               |             |                    |          | WECC Editor 1 | G |
| TFES | AND MCRS WITH OTH     | ER LRES         |      |                          |                  |            |                     |               |             |                    |          |               |   |
| TYPE | UNIQUE ID             | LRE             | NCR  | ENTITY NAME              |                  |            | STD REQ<br>AND PART | START<br>DATE | END<br>DATE | REVIEW<br>DUE DATE | STATUS   |               |   |
| TFE  | 2022-WECC-TFE-000291- | 1 TXRE          | NCR  | ii Calaire Corporation . | ŝ,               |            | CIP-005-6 R1.4.     | 02/05/2022    |             | 04/05/2022         | Approved |               |   |
|      | 2                     |                 |      |                          |                  |            |                     |               |             |                    |          |               |   |

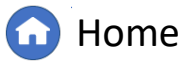

Previous Page

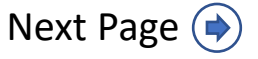

nactive TFEs

TFE RFIs T

ALIGN

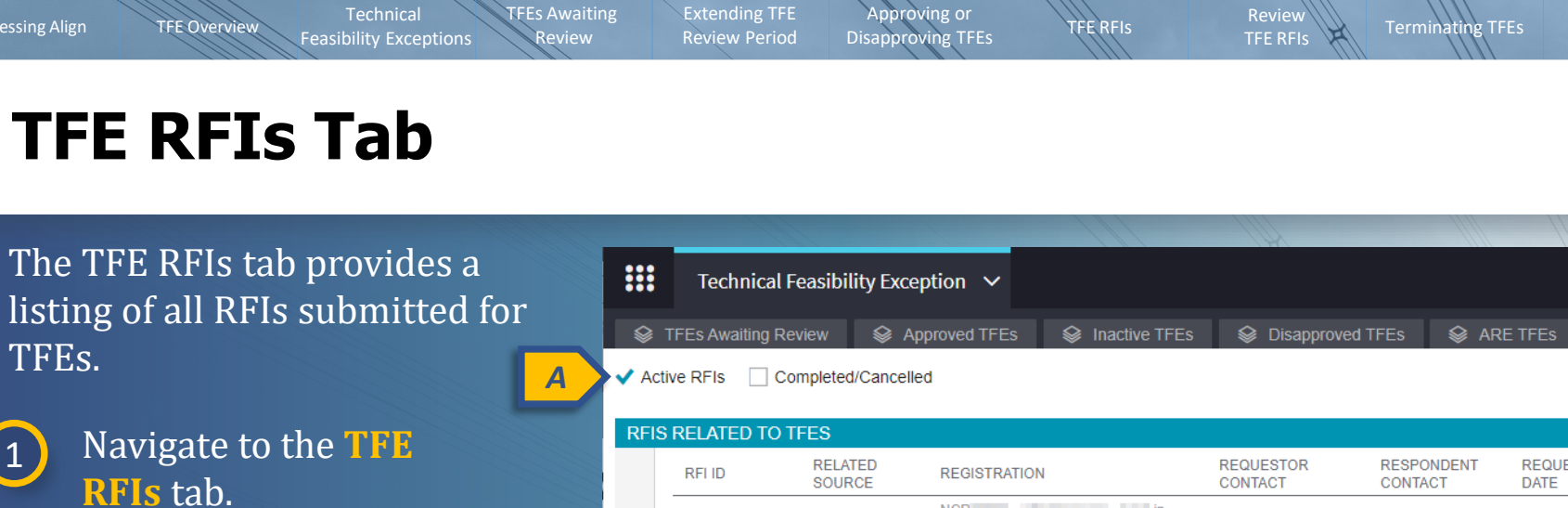

2

1

#### Click the Unique ID of the RFI to open.

| Ac 🗸 | tive RFIs 🗌 Co | ompleted/Cancel   | led          |                      |                       |                 |                    |                         |               |                        |
|------|----------------|-------------------|--------------|----------------------|-----------------------|-----------------|--------------------|-------------------------|---------------|------------------------|
| RFI  | S RELATED TO 1 | TFES              |              |                      |                       |                 |                    |                         |               | $\otimes$              |
|      | RFI ID         | RELATED<br>SOURCE | REGISTRATION | REQUESTOR<br>CONTACT | RESPONDENT<br>CONTACT | REQUEST<br>DATE | RESPONSE<br>DUE BY | ENTITY<br>SUBMISSION DA | APPLICABILITY | STATUS                 |
| ⊳    | RF21-000742    | TFE-000153        | NCR in MRO   | MRO Editor 2         | tal) materi           | 11/30/2021      | 12/30/2021         | 11/30/2021              | CIP-005-6 R1. | Awaiting Region Review |
|      | RF21-000743    | TFE-000156        | NCR in MRO   | MRO Editor 1         | 140,000               | 11/30/2021      | 12/30/2021         | 11/30/2021              | CIP-005-6 R2. | Awaiting Region Review |
|      | RF21-000744    | TFE-000156        | NCR in MRO   | MRO Editor 1         | Lang Market           | 11/30/2021      | 12/30/2021         | 11/30/2021              | CIP-005-6 R2. | Awaiting Region Review |

Inactive TFEs

-↓- TFE RFIs

*Notice*: The view of TFE RFIs can be filtered between Active and Completed/Cancelled using the checkboxes (A).

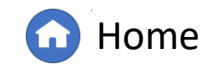

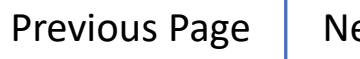

ALIGN

Align for Regions

MRO Editor 1

G

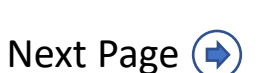

### **Email Notifications in Align**

Technical

Feasibility Exceptions

Es Awaiting

Extending TFE

**Review Period** 

FE RFIs

ng TFEs

The list below contains all instances when Align will generate an email to the Registered Entity for Technical Feasibility Exception activities.

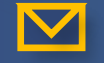

Accessing Align

**FFE Overview** 

Technical Feasibility Exception Approval/Disapproval

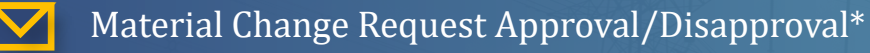

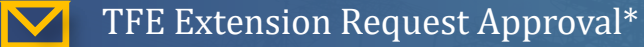

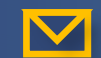

Terminating Technical Feasibility Exceptions

\*An email is sent to NERC as well as the Registered Entity

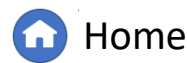

nactive TFEs

Disapproved TFEs

Previous Page

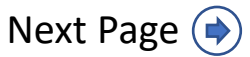

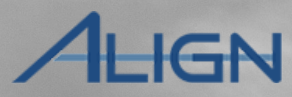

TFE RFIs Tab

ARE TFES

# **Appendix: Revision History**

Feasibility Exceptions

TFE Overview

Accessing Align

**TFEs Awaiting** 

| Revision Date | Brief Description of Updates                                                                                                    |
|---------------|----------------------------------------------------------------------------------------------------|
| 2021          | Initial release of guide (Align Release 2)                                                                                                    |
| December 2024 | Retitled user guide to reflect Align module rather than Release 2<br>Corrected typos<br>Updated steps and screenshots to match recent updates in TFE module |

Approving or

Disapproving TFEs

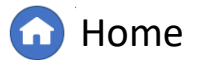

Review TFE RFIs

Terminating TFEs

TFE RFIS

Previous Page

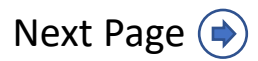

approved TFEs

Inactive TFEs

TFE RFIs

ALIGN